# FMS- und D8-Daten zum Fahrzeug im OSCpc anzeigen

Über die Flottenmanagement-Schnittstelle (FMS-CAN-Bus) des Fahrzeuges und der Info-Schnittstelle (D8) des digitalen Tachograph (DTCO) werden Daten zum Betriebszustand des Fahrzeuges zur Verfügung gestellt. Diese Kurzanleitung beschreibt, wie diese Daten mit der Software OSCpc angezeigt werden.

### Voraussetzung für das Anzeigen der Fahrzeugdaten:

Im LKW ist neben dem Telematik-System ein CANgine II installiert und mit der FMS und D8-Schnittstelle verbunden.

# Vorbereitung im LKW:

- Der Fahrer muss mit seiner Fahrerkarte am DTCO angemeldet sein.
- Um aktuelle Daten zu erhalten, muss die Zündung eingeschaltet sein, sonst werden die bereits gelieferten Fahrzeugdaten angezeigt.
- Der LKW kann während der Daten-Übertragung fahren.

#### Unternehmer-PC (einmalige Konfiguration):

- OSCpc starten und anmelden.
  - 1. Klicken Sie im Hauptmenü auf Optionen.
  - 2. Setzen Sie das Häkchen bei CAN.
  - Setzen Sie das Häkchen bei Tacho-Download, wenn Sie Benachrichtigungen zu Tacho-Downloads (DTCO) sehen möchten.
  - 4. Verlassen Sie Optionen indem Sie wieder auf Fahrzeuge klicken.

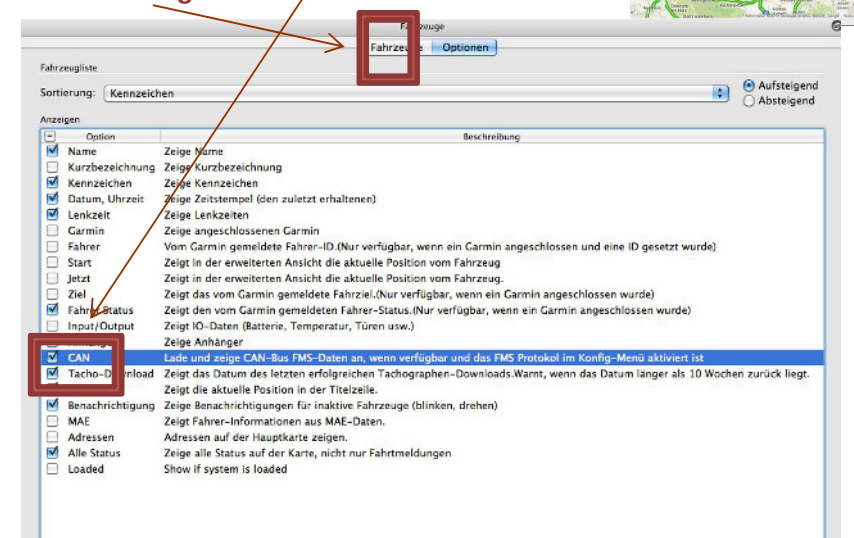

Die Vorbereitungen sind damit abgeschlossen und müssen nur einmal durchgeführt werden.

#### Unternehmer-PC, Anzeige der Daten:

- Klicken Sie im OSCpc auf das Dropdown-Feld eines ausgerüsteten Fahrzeuges.
- Damit klappt ein Feld mit den FMS Live-Daten sowie Zeitpunkt der gewonnenen Daten aus.

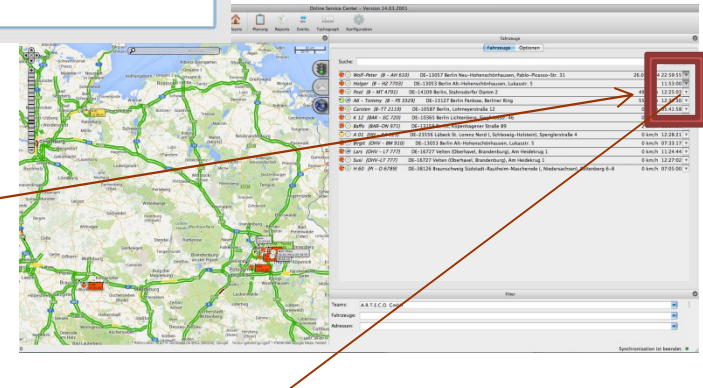

1

# Beispielabbildung eines Feldes mit FMS Live-Daten

| letzt: DE-07         | 586 Kraftso            | lorf Mühlsdorf (Gr | eiz. Thüringe | n), A4/F40          |           | 88 k          | m/h 08:51:0  |
|----------------------|------------------------|--------------------|---------------|---------------------|-----------|---------------|--------------|
| Charle DE 07         | 500 H                  |                    | al Kasha Thi  |                     |           |               | 05.17.2      |
| Start: DE-07         | 629 Hermso             | orr (Saale-Holzia  | nd-Kreis, Ini | iringen), Hermsdorf | er Hone 4 |               | 05:17:3      |
| Ziel:                |                        |                    |               |                     |           |               | kein Fahrzie |
| Kein Status          |                        |                    |               |                     |           |               |              |
| FMS Live-Dat         | ten                    |                    |               |                     |           |               | 08:52:0      |
| Km/h:                | 0                      | Motor rpm:         | 1601          | Motorlast:          | 0         | Betr.Stunden: | 22.3         |
| Km/h Reifen:         | 89.04                  | Km:                | 1031.84       | Service:            | +88970    | Bewegung:     | ja           |
| Tank %:              | 64                     | Summe L:           | 433.718       | L/h:                | 0         | km/L:         | Ó            |
| Fahrpedal:           | 0                      | Bremspedal:        | aus           | KupplPdl:           | aus       | Richtung:     | vorwärts     |
| Zu schnell:          | nein                   | T Perform:         | ok            | T Handling:         | ok        | T Event:      | ok           |
| Tempomat:            | aus                    | PTO:               | aus           | FMS Ver:            | 02.00     | FMS Diag:     | nein         |
| Temp Motor:          | 85                     | Temp Umg.:         | 10.6          | FMS Requ:           | nein      |               |              |
| FzgID:               | gID: XLRTEH4300G024658 |                    |               | Gewicht/Reifen:     | *         |               |              |
| Fahrer 1:            | (-                     | Ronny              |               |                     |           |               |              |
| ID:                  | DF00003418422001       |                    |               | Kartentyp:          | n         |               |              |
| Status:<br>Fahrer 2: | Fahren                 |                    |               | Zeit:               | normal    |               |              |
| ID:                  | n/a                    |                    |               | Kartentyp:          | n         |               |              |
| Status:              | Verfügbar              |                    |               | Zeit:               |           |               |              |

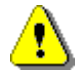

# ERST-INSTALLATION

Nach der Installation des CANgine werden die FMS Live-Daten noch nicht angezeigt. Dazu muss die Daten-Verbindung des TELEMATIK SYSTEMS einmalig getrennt und wieder verbunden werden. Schalten Sie dazu die Zündung des Fahrzeuges aus und nach etwas mehr als 5 Minuten wieder ein.

Die Daten der Flottenmanagement-Schnittstelle (FMS-CAN-Bus) des Fahrzeuges und der Info-Schnittstelle (D8) des digitalen Tachograph (DTCO) werden archiviert und können über das Archiv des OSCpc ausgewertet werden.

#### Benachrichtigung zum letzten Tacho-Download

- Im Hauptmenü der Software OSCpc wird das Datum des Letzten Tacho-Download "LTDL" angezeigt.
- Ist dieser Termin mehr als 3 Monate überschritten, f\u00e4rbt sich die Zeile rot und blinkt, wenn Sie das o.g. H\u00e4kchen gesetzt haben.

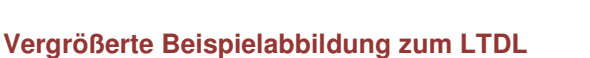

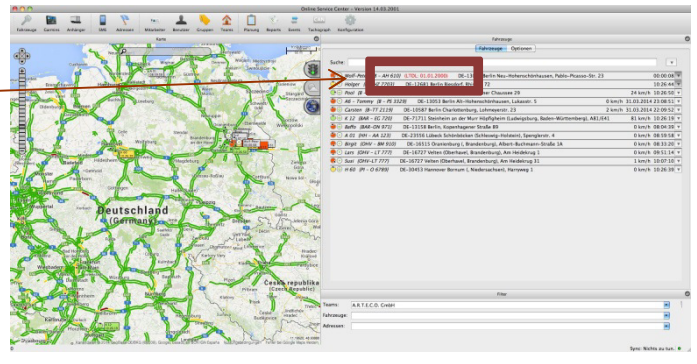

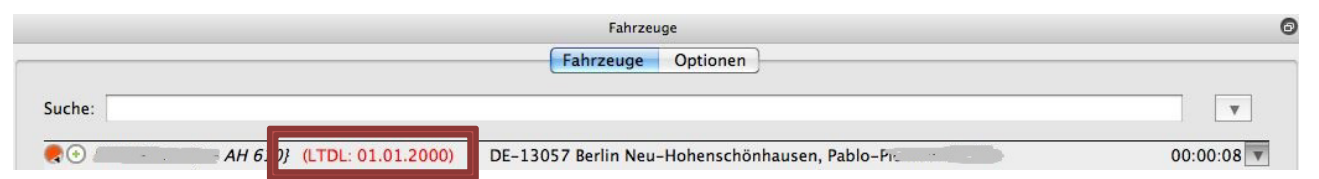

# Datendownload auf den Unternehmer-PC, Konfiguration und Auswertung

Weitere Informationen zum Datendownload (Remote-Download = RDL) auf den Unternehmer-PC, zur Konfiguration des Programmes OSCpc und zur Auswertung der Daten finden Sie hier:

⇒ <u>https://www.arteco.de/informationen/download/</u>

Im Abschnitt Zubehör klicken Sie dazu auf den Button CANgine II.